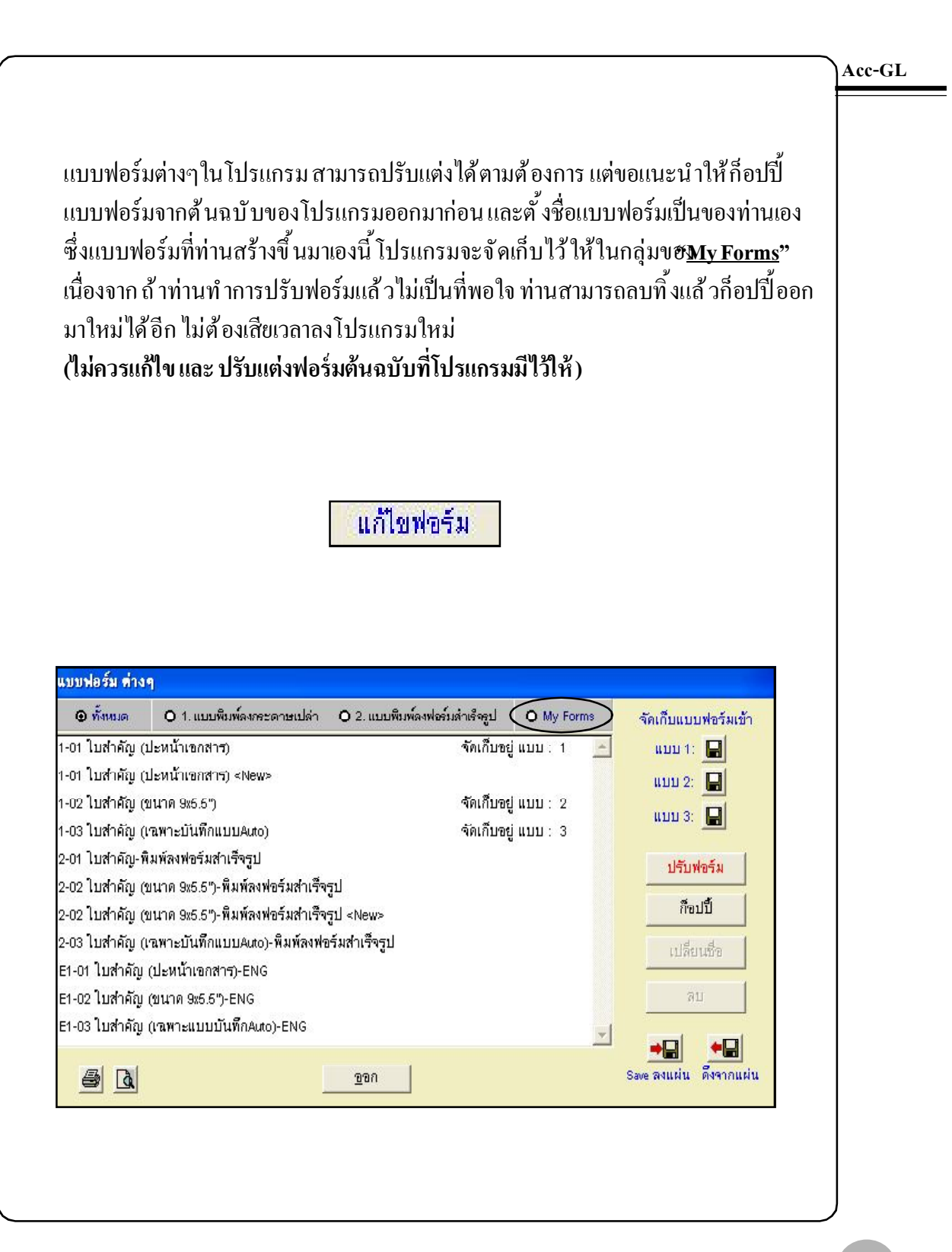

Acc-GL

การปรับฟอร์ม ไม่ควรทำกับฟอร์มมาตรฐานของโปรแกรม ควรก็อปปี้ จากฟอร์มมาตรฐานของโปรแกรม ออกมา แล้ วจึงทำการปรับฟอร์มในฟอร์มที่ท่านก็อปปี้ ออกมา เนื่องจาก ถ้าทำการปรับฟอร์มแล้ วไม่เป็นที่ พอใจ ท่านสามารถลบทิ้ง แล้ วก็อปปี้ ออกมาใหม่ได้อีก ไม่ต้องเสียเวลาลงโปรแกรมใหม่ สำหรับฟอร์มที่ก็อปปี้ ออกมา จะถูกจัดไปอยู่ในกลุ่ม"My Forms" ถ้าเป็นรายงานจะถูกจัดอยู่ในกลุ่ม "My Reports"

### <u>วิธีการปรับฟอร์ม</u>

#### **1.** คลิกปุ ม<u>แก้ไขฟอร์ม</u>

- 2. คลิกเข้าไปในกลุ่ม<u>My Forms</u>
- คลิกที่<u>ชื่อรายงาน</u> ที่ต้องการจะปรับ (ให้ขึ้นแถบแสง) แล้ วคลิกปุ่ <u>มปรับฟอร์ม</u>
- 4. จากนั้น จะเข้าสู่หน้าต่า Report Designer
  - ท่านสามารถกำหนดขนาดของฟอร์มได้ ทุกขนาดตามProperties ของเครื่องพิมพ์ของท่าน เช่น Letter 8 1/2 x 11 นิ้ว, A4, 9 x 5.5 นิ้ว (ครึ่งหนึ่งของA4) ฯลฯ ดูรายละเอียดที่หัวข้อ "กำหนดขนาดของฟอร์ม"
  - กรณีที่เข้าไปกำหนดขนาดของฟอร์มแล้วไม่พบขนาดที่ต้องการท่านจะต้องออกจาก โปรแกรมมา และเข้าไปที่ Properties ของเครื่องพิมพ์ เพื่อตั้งก่ากระดาษให้มีขนาดตาม ต้องการเสียก่อน จากนั้นจึงจะสามารถกำหนดขนาดของฟอร์มในReport Designer ในโปรแกรม Acc-GL ได้

ดูรายละเอียดที่หัวข้อ "ตั้งขนาดกระดาษที่ Properties ของเครื่องพิมพ์"

- ส่วนวิธีการปรับแต่งฟอร์ม ให้ดูรายละเอียดที่หัวข้อ "แถบเครื่องมือ-สำหรับปรับฟอร์ม"
   และ "เทคนิคการปรับฟอร์ม"
- 5. เมื่อปรับฟอร์มเสร็จแล้ว ให้จัดเก็บแบบฟอร์มที่ปรับ โดยคลิ<u>8ave</u> ที่แถบเครื่องมือ หรือ คลิกเมนู <u>File</u> และคลิก <u>Save Report</u>
  - หรือ กคแป้นคีย์ บอร์ค<u>Ctrl</u> ค้างไว้ แล้วกคแป้นคีย์ บอร์**ณ** (เพื่องัคเก็บแบบฟอร์มเช่นกัน)
- 6. ถ้าต้องการออกจากหน้าจอ**Report Designer** ให้กดแป้นคีย์บอร์ด<u>Esc</u>

# สร้างแบบฟอร์มของท่านเอง

แขกประเภท

สมดรายวัน

การสร้างแบบฟอร์มของท่านเองให้ใช้วิธี ก็อปปี้-แบบฟอร์มของโปรแกรมออกมา ขอยกตัวอย่างการก็อปปี้ฟอร์มใบสำคัญ ในสมุดรายวัน ซึ่งท่านสามารถใช้ดูเป็น แนวทางกับส่วนอื่นๆได้ เนื่องจากจะ กล้ายคลึงกัน

#### ก็อปปี้ –แบบฟอร์ม

- 1. คลิกปุ ม<u>แก้ไขฟอร์ม</u>
- 2. จะเข้าสู่หน้าต่าง<u>แบบฟอร์ม ต่างๆ</u>
  - (2.1) คลิก <u>กลุ่มของแบบฟอร์ม</u> ที่ต้องการ เช่น แบบพิมพ์ลงกระคายเปล่า
  - (2.2) คลิกเลือก <u>แบบฟอร์มต้นฉบับ</u> (ให้ขึ้นแถบแสง)
  - (2.3) คลิกปุ ่ม<u>ก็อปปี้</u>
- จะเข้าสู่หน้าต่าง
   <u>ก็อปปี้ฟอร์ม/รายงาน</u>

| ประเว  | าทสมุครายวัน |                        |                              | เลขที่ไบสำคัญ | A¥12-00001 | set วัน    | ที่ 12/12/2649 |
|--------|--------------|------------------------|------------------------------|---------------|------------|------------|----------------|
| ta     |              |                        |                              | เลขที่บิล     |            | วันที่ในป  | a //           |
| จธิบา  | ย ซื้อเชื่อ  |                        |                              | •             | นี้อเชื่อ  |            |                |
| ล่าดับ | รหัสบัญชี    |                        | ชื่อมัญชี                    |               |            | เดบ็ต      | เครดีต         |
| 1      | 5112-10      | ขึ้อสินค้า             |                              |               |            | 100,000.00 |                |
| 2      | 1162-10      | มาเซ็น<br>มาเซ็น       |                              |               |            | 7,000.00   |                |
| 3      | 2122-10      | เจ้าหนี้การค้า         |                              |               |            |            | 107,000.00     |
|        |              |                        |                              |               |            |            |                |
| 4      | 3 รายการ     | Ų                      | E                            | ยังไม่ Post   |            |            | \$             |
| รายล   | าะเอียคเช็ค  | ⊛ประจำนั้น Oปรับปรุง C | ว ปิดบัญชีสิ้นงวด <u>2</u> , | Post          | ราม        | 107.000.00 | 107.000.00     |
| ภา     | มีขาย-ชื่อ   | ดังบัญชีอิโนมัติ       | งแปดบัญชีสินงาก              | UnPost        | al freezon | 1          |                |
|        | Acc-GL       | <แก้ไขฟอร์ม แบบ        | u 1. 🎒 🐧 🗤 แบบ               | 2. 🛃 🐧 💷      | iu 3. 🖨 🐧  |            | ก๊อปปี วาง     |

กาษีขาย-ข้อ

เงินสดย่อย

พรัพย์สินถาวร

ทะเบียนชื่อ

รายงาน

ผังบัญชื

งแการเงิน

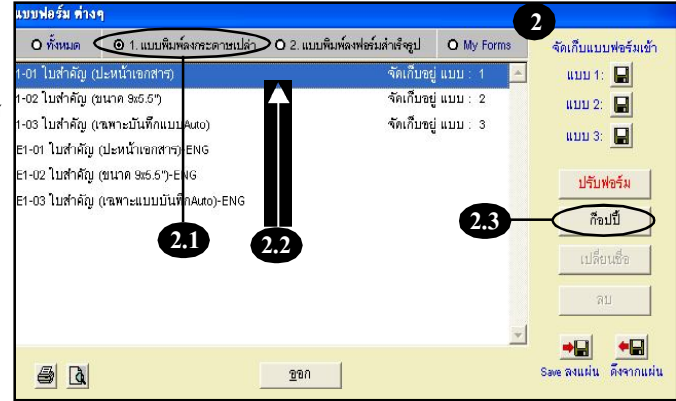

| ตั้งชื่อแฟ้ม    | JRFUL-061212-3131                        | + |  |
|-----------------|------------------------------------------|---|--|
| เปลี่ยนชื่อเป็น | 1-01 ใบล่ำคัญ (ปะหน้าเอกสาร) <new></new> |   |  |

Acc-GL

(3.1) ให้พิมพ<u>์ เปลี่ยนชื่อ</u> เป็นของท่านเอง จะได้จำได้ และไม่สับสน

(3.2) เสร็จแล้ว คลิกปุ่ ม<u>OK</u>

- จะได้ชื่อแบบฟอร์มใหม่
   เพิ่มขึ้นมาซึ่งจะถูกจัดอยู่ใน กลุ่ม<u>My Forms</u>
- ถ้าต้องการปรับแต่งรูปแบบฟอร์ม ให้คลิกปุ ม<u>ปรับฟอร์ม</u>
- 6. จะเข้าสู่<u>Report Designer</u>
  - (6.1) ท่านสามารถปรับแต่ง รูปแบบได้ด้วยตนเอง [ดูวิธีที่ "บทที่ 21 ปรับฟอร์ม"]
  - (6.2) เมื่อปรับแต่งแบบฟอร์มเสร็จ ให้จัดเก็บ โดยกลิก ที่แถบเครื่องมือ RepControl

หรือ กดแป้นคีย์บอร์ค<u>Ctrl</u> ค้างไว้ แล้ วกดแป้นคีย์บอร์ค<u>W</u>

| ตั้งชื่อแฟ้ม : Libeli      | -061212-3633                   |        |     |
|----------------------------|--------------------------------|--------|-----|
|                            |                                |        |     |
| เปลี่ยนชื่อเป็น :   1-01 ' | บคำคัญ (ปะหน้าเอกศาร)-บ.ชื่อมา | าขายไป | 3.1 |

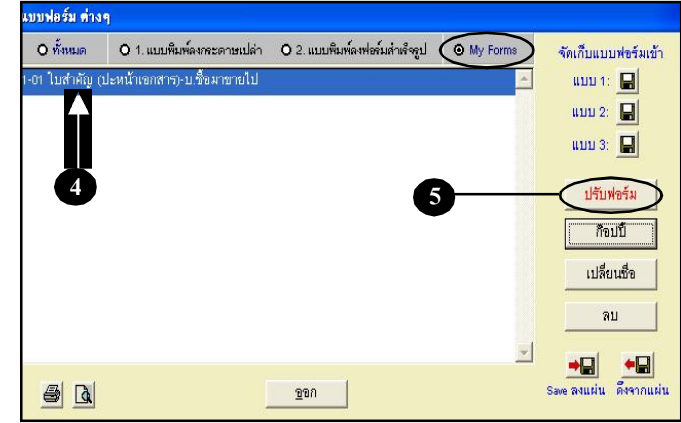

| Report Designer                                                                                                    | jrful-061212-3633.frx - Acc-GL 6                                               | u                  | ริษัท ซื้อมาขายไป จำ    | กัด 2549 📃 |
|----------------------------------------------------------------------------------------------------|--------------------------------------------------------------------------------|--------------------|-------------------------|------------|
| File Edit ประสาวัน                                                                                                    | เครื่องมือ ระบบ Info Window Control                                            | t Report           |                         | _          |
|                                                                                                    | M L H + H - Digit                                                              | ฟอร์มภาษี ปรีบัท 1 | สีษัท ขี้อมาขายไป จำกัด | 👻 ทั้งค่า  |
| بالانتابات                                                                                                    |                                                                                | 4                  |                         | 171.111    |
| 6.1                                                                                                    |                                                                                |                    |                         |            |
| commune t                                                                                                    |                                                                                |                    | 6                       | บขายหน้าจ  |
| company_t                                                                                                    |                                                                                |                    |                         |            |
| "เมลากัญ"+jour_                                                                                                    | name                                                                           |                    |                         | ê:         |
|                                                                                                    |                                                                                |                    |                         |            |
|                                                                                                    |                                                                                |                    |                         |            |
| 5 E                                                                                                    |                                                                                |                    | х Г                     |            |
| 90 : namc                                                                                                    |                                                                                |                    | เลขที่:                 | doc_no     |
| วสิ้มเวย .                                                                                                    |                                                                                | 12000212           | รับที่ - โก             | tate       |
| 0 D L 18 . 1 em                                                                                                    |                                                                                |                    | 2000 L                  | auto       |
| No                                                                                                    | ที่คบัญที                                                                      | รหัสบัญที          | เดาโต                   | เตรดิต     |
|                                                                                                    |                                                                                |                    |                         |            |
|                                                                                                    |                                                                                |                    |                         |            |
| Page Header                                                                                                    | - 220                                                                          |                    |                         |            |
| Page Header<br>Group Header 1:do                                                                                             | Jil .                                                                          |                    |                         |            |
| Page Header<br>Group Header 1:do                                                                                             | c_id<br>(dr_amt>0, desc, space(5)+desc)                                        | acc_no di          | _amt ] [ci              | r_amt      |
| ► Page Header<br>► Group Header 1:do<br>_PL IIF(IIF<br>► Detail _                                                            | c_id<br>(dr_amt>0, desc, space(\$)+desc)                                       | acc_no dd          | _amt [ci                | r_amt      |
| Page Header<br>Group Header 1:do<br>PI IIF (IIF<br>Detail                                                                    | c_irl<br>(dr_amt>0, desc, space(S)+desc)<br>id                                 | acc_no dd          | _amt [cs                | r_amt]     |
| Page Header Group Header 1'do PI IIF(IIF Detail Gr G.2.doc                                                                   | n_iel<br>(dr_amt>0, desc, space(3)+desc)<br>jd                                 | acc_no dd          | _amt [ci                | r_amt]     |
| Page Header<br>Group Header 1:do<br>[PI] IIF (IIF<br>Detail<br>Gr 6.2 doo<br>IIF (SUM_DR>0, I                                | n_id<br>(dr_amt>0, desc, space(5)+desc)<br>jd<br>400e9/That(SUM_DR), " ")      | acc_no (d          | _emt (r                 | r_amt      |
| Page Header       Group Header 1:do       _PL     IIF(IIF       Detail       Gr     6.2       IIF (SUMDR>0, I       _PR>0, R | n_ini<br>(dr_amt>0, desc, space(S)+desc)<br>jd<br>oneryThal(SUM_DR), * ")<br>I |                    |                         | r_amt      |

หรือ สามารถจัดเกี่บโดยคลิกเมนู <u>File</u> และคลิก <u>Save Report</u>

 จ้าต้องการออกจากหน้าจอนี้ ให้คลิกปุ่ม<u>x</u> หรือ กดแป้นคีย์บอร์ด<u>Esc</u>

#### Acc-GL into HAPH ฟกร์มภาพี 1.4 Save A Print Set Qui เลขที่ เลขที่บิล: ref.n วันที่ อธิบาย date. ชื่อบัญชี รหัสบัญชี เดบิต เครดิต No. Page H PL IIF((IIF(dr\_amt>0, desc, space(5)+de acc\_no\_ er amt 7241 SUM\_DR SUM CR IIF(SUM\_DR>0, MoneyThai(SUM\_DR), " " P vo or

#### จัดเก็บฟอร์มเข้า-แบบ 1,2,3

- 1. คลิกที่<u>ชื่อรายงาน</u> (ให้ขึ้นแถบแสง)
- คลิกที่ <u>รูปแผ่นดิสเก็ต</u>แบบ 1, 2, 3 แบบใดแบบหนึ่งตามต้องการ
- 3.แสดงข้อความการจัดเก็บ
- **4.** เสร็จแล้วคลิกปุ ม<u>ออก</u>
- 5. ให้ลอง Preview ดูภาพก่อนพิมพ์
- ถ้าจัดเก็บไว้<u>แบบ 1</u> ให้คลิก 🚺 <u>แบบ 1</u>

หน้าจอจะต้องมีข้อมูล — ถึงจะ Preview ได้

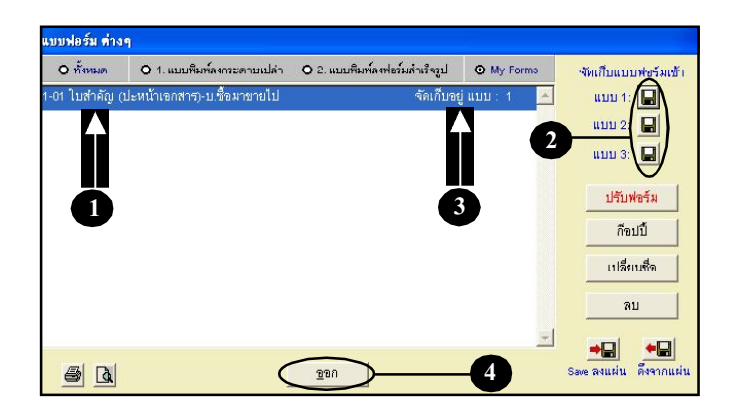

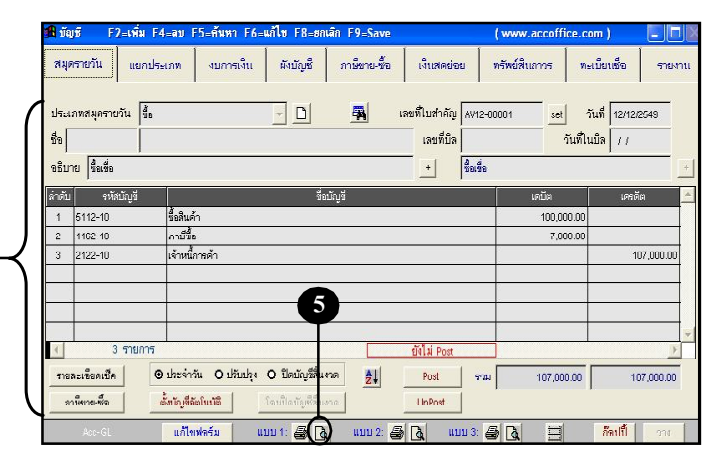

# เปลี่ ยนซื่ อ–แบบฟอร์ม

- คลิกที่<u>ชื่อแบบฟอร์ม</u> ที่ต้องการจะเปลี่ยนชื่อ (ให้ขึ้นแถบแสง)
- **2.** คลิกปุ่ ม<u>ปลี่ยนชื่อ</u>
- 3.พิมพ์แก้ ใบชื่อ ได้ตามต้องการ
- **4.** เสร็จแล้ว คลิกปุ่ ม<u>0</u>ห
- 5. จะ ได้ชื่อแบบฟอร์มใหม่ ตามที่เปลี่ยนชื่อไว้

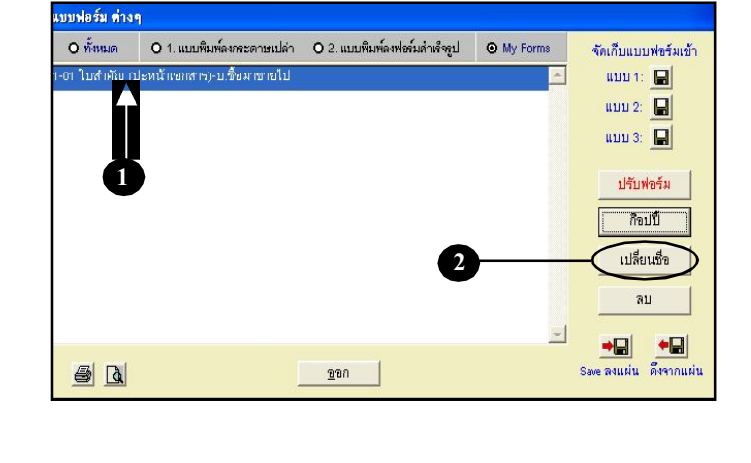

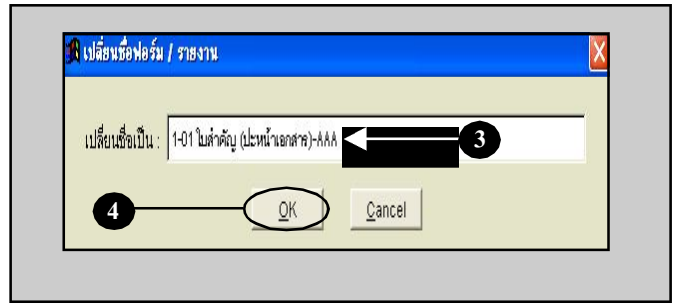

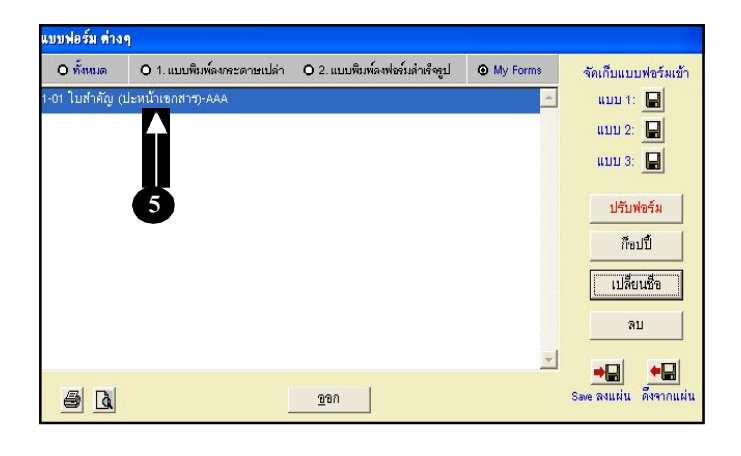

Acc-GL

## ลบ-แบบฟอร์ม

#### คลิกที่<u>ชื่อแบบฟอร์ม</u> ที่ต้องการจะลบ (ให้ขึ้นแถบแสง)

**2.** คลิกปุ่ ม<u>ดบ</u>

จะมีหน้าต่างขึ้นมาเตือนการลบ
 ให้คลิกปุ ม<u>Xes</u>

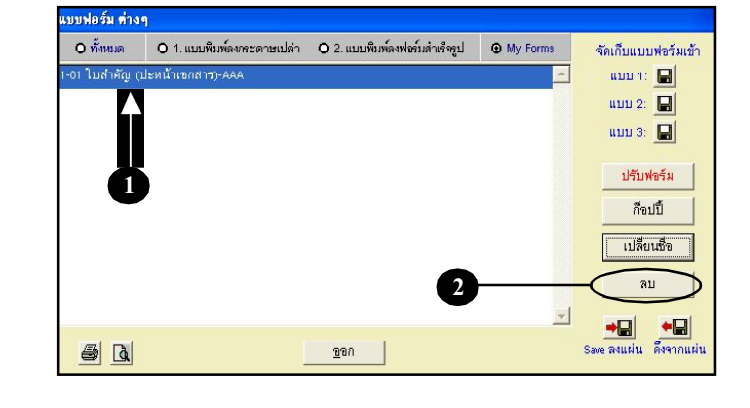

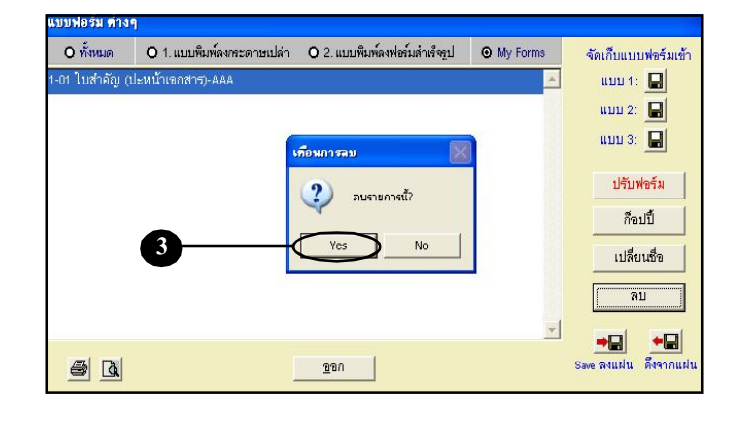

#### 4.แบบฟอร์มจะถูกลบออกไป

แบบฟอร์มมาตรฐานของโปรแกรม จะ<u>ไม่สามารถลบ</u>ได้

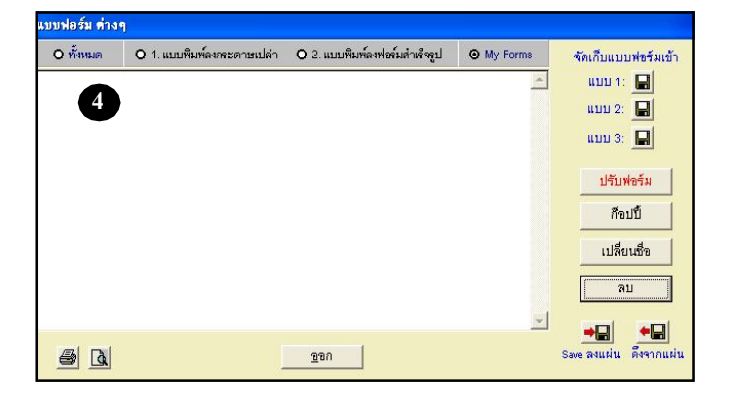